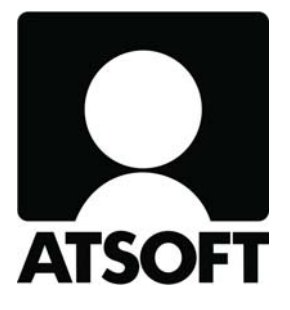

# ASTERI ISÄNNÖINTI

## Vuosipäivitys 15.4.2010

- sisältäen mm. alv:n nousun

Atsoft Oy Mäkinen

Malminkaari 21 B 00700 HELSINKI www.atsoft.fi Puh (09) 350 7530 Fax (09) 350 75321

Päivystykset: 0400-316 088 atsoft@atsoft.fi

## SISÄLLYSLUETTELO

| 1. | PÄIVITYKSEN ASENTAMINEN 4                                       |
|----|-----------------------------------------------------------------|
| 2. | ASTERI ISÄNNÖINTI JA ALV:N NOUSU 1.7.2010 5                     |
|    | Tapa 1: Maksulapussa pelkkä alv-erittelyrivi                    |
| 3. | IBAN JA BIC PAKOLLISIA TILISIIRTOLOMAKKEESSA<br>1.7.2010 ALKAEN |
| 4. | RESKONTRASSA VIITENUMEROLLA ETSIMINEN13                         |
| 5. | SUORAVELOITUSPYYNNÖT NIMEN MUKAAN<br>AAKKOSJÄRJESTYKSESSÄ14     |
| 6. | TILIOTE TEITITTELEE14                                           |
| 7. | LEIKEPÖYDÄLLE MONIRIVINEN LISÄTIETO 15                          |
| 8. | YHTEYSTIEDOT, TUKI 16                                           |

## ASTERI ISÄNNÖINNIN VUOSIPÄIVITYS 15.4.2010

### Hyvä lukija!

Tämä on Asteri Isännöinnin vuosipäivitys 2010.

Toimitamme vuosipäivityksen jo nyt keväällä, sillä arvonlisäveroprosentit muuttuvat 1.7.2010 alkaen.

Tässä vihkosessa kerromme, miten voit toimia Asteri Isännöinnissä alv-prosenttien muuttuessa.

Annamme myös ohjeet, miten saat tilisiirtolomakkeeseen näkyviin IBAN- ja BIC-muotoiset tilinumerot, sillä ne tulevat pakollisiksi 1.7.2010 alkaen.

Lisäksi esittelemme muita ominaisuuksia, joita ohjelmaan on tullut edellisen, 21.10.2009 toimitetun, vuosipäivityksen jälkeen.

#### Viime hetken tiedot kotisivultamme

Tarkista viime hetken vinkit kotisivultamme ennen päivityksen asentamista.

Isännöinti www.atsoft.fi/wvpv.htm

#### Ilmaista mainostilaa referenssilistallamme

Julkaisemme kotisivullamme referenssilistaa Asteri ohjelmien käyttäjistä. Bonuksena julkaisemme lyhyen mainoslauseen/kuvauksen yrityksen toiminnasta.

Pyydämme ilmoittamaan, jos voimme julkaista tietonne (mikäli ette jo ole listalla). www.atsoft.fi/referenssiluettelo.php

#### 1. PÄIVITYKSEN ASENTAMINEN

Suosittelemme päivityksen asentamista netistä, jotta saat aivan uusimman ohjelmaversion. Jos käytät cd:tä, laita se asemaan ja sulje ohjelma. Jos alkutaulu ei käynnisty, valitse **Käynnistä|Suorita**. Kirjoita Avaa-kohtaan d:\asenna.exe (tarvittaessa tutki Oman tietokoneen kautta mikä on cd-aseman levytunnus, voi olla muukin kuin d).

| 🔁 Asteri Isännöinti (6-versio) - Asennuslevy (Versio                                                                                                    | o:21.10.2009)                                                                                                    |                                                        |
|----------------------------------------------------------------------------------------------------|----------------------------------------------------------------------------------------------------|--------------------------------------------------------|
| Asteri Isännöinti (6-versio) - Asennuslevy (Versio<br>Asteri isännöinti (ent. vuokrankanto)<br>[Asenna ensiasennus] = Asennus uudelle<br>koneelle (tämä asennus riittää jos olet uusi<br>käyttäjä)<br>[Asenna päivitys] = Päivittää uusimman<br>ohjelmaversi<br>Asenna päivitys<br>[Päivitys 6-van an an an an an an an an an an an an a | Asenna ensiasennus<br>Asenna päivitys<br>Asenna päivitys<br>Aseni isappointi paivitys (6-VEP-21                                                                                                    | ultion param.td.                                       |
| paivitysaser       [Asenna päivitys]         Käyttöohjee       Jos alkutaulu ei käynnisty, suorita levyltä d:\asenna.exe         Atsoft 0y Mäxmen - www.atsotc.n       puh (09)350 7530         f. (09)35075321       www.atsotc.n         päivystys 0400 316       WinZip Self-Extractor         1 file(s) unzipped successfully        | Ascert Isannoint: paivitys (0-ver.211)       To unzip all files in wypaiv[1].exe to the specifolder press the Unzip button.       Unzip To Eolder:       C:WINVK       Image: Derive Price Price Without Prompting       Licensed to Atsoft Oy Mäll | ifie 2 Unzip<br>Run WinZip<br>4 Elose<br>About<br>Help |

Kun päivitys on asentunut, käynnistä ohjelma ja valitse **Ohje**|**Tietoja Asteri Isännöinnistä**. Tarkista, että päivämäärä on 15.4.2010 tai uudempi:

| ASTERI ISÄNNÖINTI - Taloyhtiöt                                                                                      |                                                                                                    | ietoja Asteri Isännöinnistä           |  |  |  |  |  |  |  |
|----------------------------------------------------------------------------------------------------|----------------------------------------------------------------------------------------------------|---------------------------------------|--|--|--|--|--|--|--|
| Tiedosto Euro Tarkista Suoraveloitus Salasana<br>Etsi kaikista taloyhtiöistä                                        | Määritä Ohje<br>Tästä äiheesta<br>Sisäilys<br>Etsi otte aiheesta                                                             | ASTERI ISÄNNÖINTI                     |  |  |  |  |  |  |  |
| Yhtiö           As Oy Asteritalo         Asunto Oy Asteritalo           Asunto Oy Mittari         Asunto Oy Mittari | Hakemis         Ohjeen täyttö           C:\w/IN\         Tukisivut netissä           C:\w/IN\         Päivitä ohjema netistä | Versio 21.10.2009                     |  |  |  |  |  |  |  |
| Asunto Dy Rästit ja ennakot<br>Asunto Dy Satutalo                                                                   | C:WIN<br>C:WIN<br>C:WIN                                                                                                    | (c) Atsoft Oy Mäkinen, p. (09) 350 75 |  |  |  |  |  |  |  |
| Tarkista, että versiopäivämäärä on muuttunut       Sulje                                                            |                                                                                                    |                                       |  |  |  |  |  |  |  |

Jos ohjelma ei päivittynyt, katso yritysluettelosta, mihin hakemistoon ohjelma on asennettu ja suorita päivitys uudestaan vaihtaen Unzip to Folder -kohtaan oikea hakemisto.

## 2. ASTERI ISÄNNÖINTI JA ALV:N NOUSU 1.7.2010

1.7.2010 alkaen uudet arvonlisäverokannat 23%, 13% ja 9% korvaavat aiemmat prosenttiyksikköä alemmat verokannat. Ravintola- ja ateriapalvelujen verokannaksi tulee 13%.

Tällä on vaikutusta Asteri Isännöintiin, jos laskutat arvonlisäverollisia vastikkeita tai maksuja, ja jos haluat arvonlisäveron näkyviin maksulappuun.

Tällöin Sinun täytyy laskea ja tulostaa erilliset maksulaput 1.7.2010 jälkeisille maksuille.

Tapoja on kaksi erilaista:

#### Tapa 1: Maksulapussa pelkkä alv-erittelyrivi

valitse Määritä | Tilisiirtojen tulostus
 o syötä arvonlisäveroprosentiksi 23

| 🖷, Tilisiirtojen tulostuksen määritykset                                                                                                    |
|----------------------------------------------------------------------------------------------------|
| Haluan tulostaa<br>O paperille, jossa on esipainettuna tilisiirtojen kehykset ja selitetekstit                                                                   |
| <ul> <li>tyhjälle paperille siten, että ohjelma piirtää kehykset ja tulostaa tekstit</li> <li>Tulostetaan vuokrapaikoista myös kerroin * yksikköhinta</li> </ul> |
| ALV-erittely tulostetaan  Kaikille  niille, joilla kenttä Yhtiö antanut vuokralle   sisältää kyllä                                                               |
| Huoneisto-otsikko Huoneisto  Tulosta suoraveloituksen ennakkoilmoitukseen maksajan tilinumero                                                                    |
| Suoraveloituksessa oleville tulostetaan                                                                                                    |
| 🔿 jokaiselle kuukaudelle erillinen ennakkoilmoitus                                                                                                    |
| <u>D</u> K <u>P</u> eruuta                                                                                                    |

- jos vastikkeen tms. hinta on muuttunut, tee vastaava muutos esimerkiksi seuraavasti:

| ASTER            | I ISÄNNÖ        | INTI - As        | Oy Aste          | ritalo - s       | a10.wv          | k - 5.5.20   | 009 - 5      | .4.2010   | - EUF |
|------------------|-----------------|------------------|------------------|------------------|-----------------|--------------|--------------|-----------|-------|
| <u>T</u> iedosto | <u>M</u> uokkaa | Mää <u>r</u> itä | T <u>u</u> losta | Työ <u>v</u> aih | e <u>Y</u> htiö | Ikkuna       | <u>O</u> hje |           |       |
| 🗟 Yuok           | rapaikat        |                  |                  |                  |                 |              |              |           |       |
| Теє              | e kuukausie     | en vuokrap       | aikat            |                  |                 |              |              |           |       |
| Tee h            | uoneistojer     | n kuukausi       | maksut           |                  | Luo lisäv       | astike       |              |           |       |
| Tulost           | a kaikkien t    | tilisiir ot      | osalle           | D                | ulosta lis      | ävastiketili | siirrot jä   | lkikäteer | ı     |
| Selit            | e               |                  |                  | a-hinta k        | p-tili          |              |              |           |       |
| 🕨 vuo            | kra             |                  |                  | 8,26             |                 |              |              |           |       |
| saur             | na              |                  |                  | 7,60             |                 |              |              |           |       |
| perir            | ntäkulut        |                  |                  | 5,00             |                 |              |              |           |       |
| auto             | paikka          |                  |                  | 7,50             |                 |              |              |           |       |
| vesi             | maksu           |                  |                  | 0,00             |                 |              |              |           |       |
| sähl             | <ö              |                  |                  | 0,00             |                 |              |              |           |       |
| *                |                 |                  |                  |                  |                 |              |              |           |       |
|                  |                 |                  |                  |                  |                 |              |              |           |       |

o valitse Työvaihe|Vuokrapaikat

- o korjaa maksuille uudet a-hinnat
- paina Tee kuukausien vuokrapaikat ja valitse esim. heinäkuu
   2010 joulukuu 2010
- paina Tee huoneistojen kuukausimaksut ja valitse esim. heinäkuu 2010 - joulukuu 2010
- paina Tulosta kaikkien tilisiirrot ja valitse esim. heinäkuu
   2010 joulukuu 2010 tai tulosta vain arvonlisäverollisille huoneistoille yksitellen Huoneistotila-työvaiheessa tai tulosta tilisiirrot vain osalle huoneistoista "...osalle"-painikkeesta

| Saajan<br>tilinumero<br>Mottagarens<br>ontonummer | 457611-2124                        | IBAN                       | FI58 1017 1000 0                                      | 001 22                                                                                                    | BIC                                                                                     | NDEAFIHH                                                                                                    |
|---------------------------------------------------|------------------------------------|----------------------------|-------------------------------------------------------|----------------------------------------------------------------------------------------------------|-----------------------------------------------------------------------------------------|----------------------------------------------------------------------------------------------------|
| Saaja<br>Mottagare                                | As Oy Atsoftin Asteri<br>1234567-8 | SUOF<br>Huone              | AVELOITUKSEN<br>237,2<br>Pisto A 3                    | N ENNAKI<br>24 + ALV 2                                                                                              | KOILM(<br>23 % 54                                                                       | DITUS<br>1,56 = 291,80                                                                                                    |
| Maksajan<br>nimi ja<br>osoite                     | Café Casa Oy                       | sähkö<br>hoitov<br>rahoiti | astike<br>usvastike                                   | 19**<br>88*2<br>88*(                                                                                                | 1,00<br>2,34<br>0,76                                                                    | 19,00<br>205,92<br>66,88                                                                                                    |
| Betalarens<br>namn och<br>adress<br>Alle-         | Asterikatu 15<br>12345ASTERILA     | Yhtee                      | nsä                                                   |                                                                                                    |                                                                                         | 291,80                                                                                                    |
| kirjoitus<br>Underskrift -                        |                                    | Viitenro<br>Ref.nr         | 5200 3003                                             | 9                                                                                                    |                                                                                         |                                                                                                    |
| Tililtä nro<br>rån konto nr                       | 660100-1530641                     | Eräpäivä<br>Förf.dag       | kuun 5. päiv                                          | ä <sup>Euro</sup>                                                                                                   | SUO                                                                                     | RAVELOITUS                                                                                                    |
|                                                   |                                    |                            | Maksu<br>maksu<br>maksa<br>Betain<br>enligt<br>och en | välitetään saaja<br>jenvälityksen yk<br>janilmoittamant<br>ingen förmedlas<br>Almänna villkor<br>idast till detkont | lle vain Suc<br>eisten ehtoj<br>ilinumeron<br>till mottaga<br>förinrikes b<br>onummer b | omessa Kotimaan<br>en mukaisesti ja vain<br>perusteella.<br>ren endasti Finland<br>vetalningsförmedling<br>etalaren angivit. |

Jos vain osa huoneistoista on arvonlisäverollisia, saat uudella ohjelmaversiolla tulostettua alv-erittelyn vain tarvittavien huoneistojen tilisiirtoihin.

#### - Mene Huoneistotilaan

- o Suurenna Huoneiston tiedot -ikkuna
- Merkitse rasti kohtaan "Huoneiston osalta on hakeuduttu arvonlisäverovelvolliseksi"

| ASTERI ISÄNNÖINTI - As Oy Atsoftin Asteri - orið wyk - 5.1.2005 - 6.6.2008 - EURO -                                                                                                    | [Huoneiston tiedot]                                                                                                    |                                                                                      |
|----------------------------------------------------------------------------------------------------|----------------------------------------------------------------------------------------------------|--------------------------------------------------------------------------------------|
| Normalisoi ikkuna       Huoneiston tunnus     1       Osakenumerot     1 · 100       Osakkeita kpl     100       Porras ja huoneisto     A 1       Kerros     Lainaos. maksettavissa       Muu sijainititeto     Maksamatt.vastikkeet       Huoneita     Maks.vast.ajalta                                                                                                    | Hallintaoikeuden rajoitus                                                                                                    | Huomattavat viat ja puutteet                                                         |
| Keittotila       Kaapdi-TV         Muut tilat       Satelliikiantenni         Pinta-ala tark.mit. m2       Käyttötarkoitus         Jyvitetyt neliöt       Käyttö puolisoiden yhteisenä kotina         Jyvitys       ei käytetä         Hoitovastike       ei tiedetä         Rahoitusvastike       ei tiedetä                                                                                                    | <ul> <li>mittauksen mukaan</li> <li>Erityinen omistus- tai rahoitusmuoto</li> <li>ei</li> <li>osaomistus</li> <li>Alfa</li> <li>Entré</li> <li>muu vastaava, mikä</li> </ul> | Kunnossapitovastuuta koskevat<br>yhtiöjärjestysmääräykset ja yhtiökokouspäätökset    |
| Muut vastikkeet ja niiden peruste, esim. vesimaksu<br>□ Sake<br>□ Huomeiston kunto<br>Lisätietoja<br>Ensimmäinen rivi<br>Toinen rivi<br>Kolmas rivi<br>✓ Hallitus on päättänyt yhtiökokouksen kutsumisesta koolle huoneiston ottaniseksi yhtiön hallint<br>□ Huoneisto on päättänyt yhtiökokouksessa 3.3.2008 ottaa yhtiön hallintaan ajaksi<br>○ Yhtiö antanut huoneiston vuokralle<br>✓ Huoneiston osalta on hakeuduttu arvonlisäverovelvolliseksi | ekirjojen antopäivä<br>toja'<br>Itaan<br>[1.4.2008 - 31.12.2010                                                                                                    | Asunto-osakeyhtiölaista ja yhtiöjärjestyksestä<br>poikkeavat sopimukset ja käytännöt |

#### Valitse Määritä|Tilisiirtojen tulostus

\_

- Merkitse ruksi kohtaan "Laske ja tulosta myös alv"
  Valitse "niille, joilla kenttä" "Huoneiston osalta alv" sisältää "kyllä"

| Tilisiirtojen tulostuksen määritykset                                       |
|-----------------------------------------------------------------------------|
| Haluan tulostaa                                                             |
| 🔿 paperille, jossa on esipainettuna tilisiirtojen kehykset ja selitetekstit |
| tyhjälle paperille siten, että ohjelma piirtää kehykset ja tulostaa tekstit |
| 🔽 Tulostetaan vuokrapaikoista myös kerroin * yksikköhinta                   |
| Laske ja tulosta myös alv, prosenttina 23 %                                 |
| ALV-erittely tulostetaan                                                    |
|                                                                             |
| Iniille, joilla kenttä Huoneiston osalta alv ▼ sisältää kyllä               |
| Huoneisto-otsikko Huoneisto                                                 |
| Tulosta suoraveloituksen ennakkoilmoitukseen maksajan tilinumero            |
|                                                                             |
| Suoraveloituksessa oleville tulostetaan                                     |
| • vain uksi ennakkoilmoitus / maksaia                                       |
| C isksiselle kuudestelle eillisen ennekkeilesikus                           |
|                                                                             |
|                                                                             |
| <u>Q</u> K <u>P</u> eruuta                                                  |

- Tulosta tilisiirrot, jolloin alv-erittely tulee vain alv:llisille huoneistoille
- Jos haluat tulostaa uudelleen vain alv:llisten tilisiirrot, tai jos haluat tulostaa jonkin tietyn osajoukon tilisiirrot, valitse
   Työvaihe|Vuokrapaikat ja paina "osalle"-painiketta

|     |            |              |              | $\mathbf{N}$ |          |           |          |                  |            |           |        |      |  |
|-----|------------|--------------|--------------|--------------|----------|-----------|----------|------------------|------------|-----------|--------|------|--|
| R   | ASTER      | I ISÄNNÖ     | INTI - As    | Oy Atsof     | tin As   | teri - c  | orig.w   | <b>vk - 5.</b> : | 1.2005     | 5 - 6.6.2 | 2008 - | EURO |  |
| Tie | dosto      | Muokkaa      | Määritä      | Tulosta      | Työva    | ihe Yh    | ntiö I   | kkuna            | Ohje       |           |        |      |  |
| R   | l Yuok     | rapaikat     |              |              |          |           |          |                  |            |           |        |      |  |
| Ĩ   |            |              |              |              |          | _         | _        | _                | _          |           |        |      |  |
|     | Tee        | kuukausie    | n vuokrap    | aikat        | /        |           |          |                  |            |           |        |      |  |
|     | <b>T</b> 1 |              |              |              |          |           |          |                  | 1          |           |        |      |  |
|     | leeh       | uoneistojen  | n kuukausir  | naksut.      |          | Luo lis   | savasti  | ке               |            |           |        |      |  |
|     | Tulosta    | a kaikkien t | ilisiirrot 🛔 | osalle       | 2        | Tulosta   | a lisäva | stiketilis       | airrot jäl | kikäteer  | ı      |      |  |
|     |            |              |              | $\smile$     | /_       |           |          |                  |            |           |        |      |  |
| 11_ | Selit      | е            |              |              | a-hinta  | kp-tili 👘 |          |                  |            |           |        |      |  |
| 112 | hoite      | ovastike     |              |              | 2,34     | 3000      |          |                  |            |           |        |      |  |
| 11- | raho       | itusvastike  |              |              | 0,76     | 7250      |          |                  |            |           |        |      |  |
| 11- | vesi       | maksu        |              |              | 7,50     | 3200      |          |                  |            |           |        |      |  |
| 11- | saur       | na<br>       |              |              | 4,25     | 3200      |          |                  |            |           |        |      |  |
| 11- | auto       | ipaikka      |              | —            | 8,00     | 3200      |          |                  |            |           |        |      |  |
|     | sahi       | 0            |              | 1            | 1,00     | 3200      |          |                  |            |           |        |      |  |
| 112 | ÷          |              |              | <u> </u>     |          |           |          |                  |            |           |        |      |  |
|     |            |              |              | 1            |          |           |          |                  |            |           |        |      |  |
|     |            |              |              |              |          |           |          |                  |            |           |        |      |  |
|     | Haku       |              | /            |              |          |           |          |                  |            |           |        | Г    |  |
|     |            |              | - 7          |              |          |           |          |                  |            |           |        |      |  |
|     |            | Kenttä       | <b>1</b>     | Оре          | raattori |           | Ehto     |                  |            |           |        |      |  |
|     |            | Huoneiston   | n osalta alv |              |          | *kyl      | lä*      |                  |            | K         |        |      |  |
|     |            |              |              |              |          |           | C        | JK               | E.         | eruuta    |        |      |  |

#### Tapa 2: Veron peruste ja vero erillisinä vastikeriveinä

- jos vastikkeen tms. hinta on muuttunut, tee vastaava muutos esimerkiksi seuraavasti:
  - o valitse Työvaihe|Vuokrapaikat
  - korjaa maksuille uudet a-hinnat, erityisesti alv:n riville tulee varmasti muutos

| ASTER                                           | RI ISÄNNÖ<br>Muokkaa | INTI - alv<br>Maavita | v - al10.v | <b>vk - 5.2.</b> 2 | 010 - 5<br>УБНО   | 5.1.2011<br>Ikkupa | - EURO                |
|-------------------------------------------------|----------------------|-----------------------|------------|--------------------|-------------------|--------------------|-----------------------|
| iedosto                                         | MOONAA               | Maanca                | Talosta    | Tyovaine           | mao               |                    | onje                  |
| 3 Yuok                                          | rapaikat             |                       |            |                    |                   |                    |                       |
| Т                                               | ee kuukau:           | sien vuokr            | apaikat    |                    |                   |                    |                       |
| Tee                                             | e huoneistoj         | en kuukai             | usimaksut. | Lu                 | io lisäva         | stike              |                       |
|                                                 | Tulosta ka           | aikkien tilis         | iirrot     | Tul                | osta lisä         | vastiketili:       | siirrot jälkikäteen   |
| Seli                                            | te                   |                       |            | a-hinta            | kp-tili           |                    |                       |
| 🕨 hoit                                          | ovastike             |                       |            | 10,00              |                   |                    |                       |
| alv                                             | hoitovastikk         | eesta 🛛               |            | 2,20               | <u> </u>          |                    |                       |
| *                                               |                      |                       |            |                    |                   |                    |                       |
|                                                 | D.T. TO THINK        |                       | 140        |                    |                   | F 4 0044           | FUDO                  |
| ASTE<br>Fiedosto                                | Muokkaa              | Määritä               | Tulosta    | Tvövaibe           | 2010 - J<br>Vhtič | 5.1.2011<br>Ikkuna | Obie                  |
|                                                 |                      | Maanca                | Talosca    | Tyovanic           | mao               | INVOING            | Onje                  |
| gu vuo                                          | krapaikat            |                       |            |                    |                   |                    |                       |
|                                                 | Fee kuukau           | sien vuok             | rapaikat   |                    |                   |                    |                       |
| Tee huoneistojen kuukausimaksut Luo lisävastike |                      |                       |            |                    |                   |                    |                       |
|                                                 | Tulosta k            | aikkien tili          | siirrot    | Tu                 | losta lisä        | ávastiketil        | isiirrot jälleikäteen |
| Se                                              | ite                  |                       |            | a-hinta            | ko-tili           | _                  |                       |
| hoi                                             | tovastike            |                       |            | 10,00              |                   |                    |                       |
|                                                 |                      |                       |            |                    |                   |                    |                       |
| alv                                             | hoitovastikl         | keesta                |            | 2,30               | Y                 |                    |                       |

- paina Tee kuukausien vuokrapaikat ja valitse esim. heinäkuu
   2010 joulukuu 2010
- paina Tee huoneistojen kuukausimaksut ja valitse esim. heinäkuu 2010 - joulukuu 2010
- paina Tulosta kaikkien tilisiirrot ja valitse esim. heinäkuu 2010 - joulukuu 2010 tai tulosta vain arvonlisäverollisille huoneistoille yksitellen Huoneistotila-työvaiheessa tai tulosta tilisiirrot vain osalle huoneistoista "...osalle"-painikkeesta.

#### 3. IBAN JA BIC PAKOLLISIA TILISIIRTOLOMAKKEESSA 1.7.2010 ALKAEN

Tilisiirtolomakkeessa on viimeistään 1.7.2010 alkaen oltava näkyvissä pankkitili IBAN- ja BIC-muodossa.

|                                                                            |                                                       |                         |                                                                                                    |                                                                       | ~                                                                   |                                           |            |
|----------------------------------------------------------------------------|-------------------------------------------------------|-------------------------|----------------------------------------------------------------------------------------------------|-----------------------------------------------------------------------|---------------------------------------------------------------------|-------------------------------------------|------------|
| Saajan<br>tilinumero<br>Mottagarens<br>kontonummer                         | 457611-2124                                           | IBAN                    | FI58 1017 1000 0001 2                                                                                                    | 22 E                                                                  | 3IC ND                                                              | EAFIHH                                    |            |
| Saaja<br>Mottagare                                                         | As Oy Atsoftin Asteri<br>1234567-8                    | heinäl<br>Huon<br>vesim | kuu 2005<br>eisto A 1<br>iaksu                                                                                                | 3,0<br>0,5 * 7,!                                                      | 5 + ALV 2                                                           | 23 % 0,70 = 3,<br>3,                      | ,75<br>,75 |
| Maksajan<br>nimi ja<br>osoite<br>Betalarens<br>namn och<br>adress<br>Alle- | Asukainen Asmo<br>Asteripolku 3 A 1<br>12345 ASTERILA |                         |                                                                                                    |                                                                       |                                                                     |                                           |            |
| kirjoitus<br>Underskrift -                                                 |                                                       | Viitenro<br>Ref.nr      | 5200 10017                                                                                                    |                                                                       |                                                                     |                                           |            |
| Tililtä nro<br>Från konto nr                                               |                                                       | Eräpäivä<br>Förf.dag    | 5.7.2005                                                                                                    | Euro                                                                  | 3,75                                                                | ;                                         |            |
|                                                                            |                                                       |                         | Maksu välitetään saajalle m<br>maksajan ilmoittaman tilinuu<br>Betalningen förmedalas till m<br>förmedling och endast till di | iaksujenvälityk<br>meron peruste<br>iottagaren enlii<br>et kontonummi | tsen ehtojen mu<br>⊭ella<br>igt villkoren för b<br>er betalaren anç | ikaisesti ja vain<br>petalnings-<br>givit |            |

Valitsemalla **Määritä**|**IBAN-tilinumero** pääset syöttämään taloyhtiön IBAN-tilinumeron ja BIC-koodin.

Valitse myös, että IBAN ja BIC tulostetaan aina näkyviin, eli siirrä täplä alempaan kohtaan.

Ĺ

| IBAN-tilinumeron maarittely  X                                                                                                    |   |
|----------------------------------------------------------------------------------------------------|---|
| Tilinumero kansainvalisessa IBAN-muodossa  FI58 1017 1000 0001 22<br>Pankin BIC-koodi NDEAFIHH                                                                                                    | / |
| <ul> <li>Tilisiirtojen tulostusmuoto</li> <li>Vain kansallisin tilinumeroin, kuten ennen vuotta 2008</li> <li>Sekä kansallisin tilinumeroin että IBANein, siirtymävaiheen muoto 2008-2010</li> </ul> |   |
| <u>O</u> K <u>P</u> eruuta                                                                                                    |   |

1

## Käytä valintaa **Määritä**|**Tilisiirtojen tulostus** ja aseta, että ohjelma piirtää tilisiirrot.

| 🛢 Tilisiirtojen tulostuksen määritykset                                     | × |
|-----------------------------------------------------------------------------|---|
| Haluan tulostaa                                                             | 1 |
| 🔿 paperille, jossa on esipainettuna tilisiirtojen kehykset ja selitetekstit |   |
| tyhjälle paperille siten, että ohjelma piirtää kehykset ja tulostaa tekstit |   |
| 🔽 Tulostetaan vuokrapaikoista myös kerroin * yksikköhinta                   |   |
| Laske ja tulosta myös alv, prosenttina 23 %                                 |   |
| ALV-erittely tulostetaan                                                    |   |
| kaikille                                                                    |   |
| 🔿 niille, joilla kenttä 🏾 Yhtiö antanut vuokralle 🖃 sisältää 🔤 kyllä        |   |
| Huoneisto-otsikko Huoneisto                                                 |   |
| Suoraveloituksessa oleville tulostetaan                                     |   |
| 💿 vain yksi ennakkoilmoitus / maksaja                                       |   |
| 🔿 jokaiselle kuukaudelle erillinen ennakkoilmoitus                          |   |
|                                                                             |   |
| <u>O</u> K <u>P</u> eruuta                                                  |   |

Tilisiirron alaosaan tulostuva maksujenvälitystä koskeva ehtoteksti on muuttunut vuonna 2010. Uudet tekstit ovat:

"Maksu välitetään saajalle maksujenvälityksen ehtojen mukaisesti ja vain maksajan ilmoittaman tilinumeron perusteella" "Betalningen förmedlas till mottagaren enligt villkoren för betalningsförmedling och endast till det kontonummer betalaren angivit"

Jos olet perustanut taloyhtiön aineiston aiemmalla kuin 15.4.2010 ohjelmaversiolla, käy korjaamassa maksujenvälitysehtotekstin sanamuoto esimerkiksi seuraavasti:

#### - Valitse Määritä|Tilisiirtojen kieli

- paina Aseta suomi/ruotsi, jolloin ohjelma päivittää uudet tekstit

Jos olet muokannut muita tekstejä omien tarpeittesi mukaan, ei ehkä kannata painaa Aseta suomi/ruotsi, vaan kirjoittaa uudet maksujenvälitysehtotekstit käsin näppäilemällä.

| Saajan      | Saajan      | TILISIIRTO GIBERING | TILISIIRTO GIRERING                               | And and the second second |      |
|-------------|-------------|---------------------|---------------------------------------------------|---------------------------|------|
| tilinumero  | tilinumero  | Viitenro            | Viitenro                                          |                           |      |
| Mottagarens | Mottagarens | Ref.nr              | Ref.nr                                            | Aasta suomi/ondanti       | Peru |
| kontonummer | kontonummer | Erapaiva            | Eräpäivä                                          | Aseta suomizengianti      |      |
| Saaja       | Saaja       | Förf.dag            | Förf.dag                                          |                           |      |
| Mottagare   | Mottagare   | Euro                | Euro                                              | Leikepöydälle             |      |
| Maksajan    | Maksajan    | selite 1            |                                                   |                           |      |
| nimi ja     | nimi ja     | selite 2            |                                                   | Leikepöydältä             |      |
| osoite      | osoite      | selite 3            | Maksu välitetään saajalle maksujenvälityksen      |                           |      |
| Betalarens  | Betalarens  | selite 4            | maksajan ilmoittaman tilinumeron perusteella      | Numeroi                   |      |
| namn och    | namn och    | selite 5            | Betalningen förmedlas till mottagaren enligt vill |                           |      |
| adress      | adress      | selite 6            | förmedling och endast till det kontonummer bet    | Poista numerot            |      |
| Alle-       | Alle-       | PANKKI BANKEN       | PANKKI BANKEN                                     |                           |      |
| kirjoitus   | kirjoitus   |                     |                                                   |                           |      |
| Underskrift | Underskrift |                     |                                                   |                           |      |
| Tililtä nro | Tililtä nro |                     |                                                   |                           |      |

Pankkiviivakoodin saat määriteltyä tulostumaan näkyviin ja aseteltua oikealle kohdalle valitsemalla **Määritä**|**Pankkiviivakoodi**|**Siirtymävaiheen tilisiirto (2008-2010)**.

#### 4. RESKONTRASSA VIITENUMEROLLA ETSIMINEN

Kun kirjataan suorituksia käsin ja etsitään maksajaa viitenumeron lopun perusteella, näytetään nyt valintaikkunassa kaikki ko. tavalla päättyvät maksajat, kun aiemmin otettiin käyttöön ensimmäinen osuva maksaja.

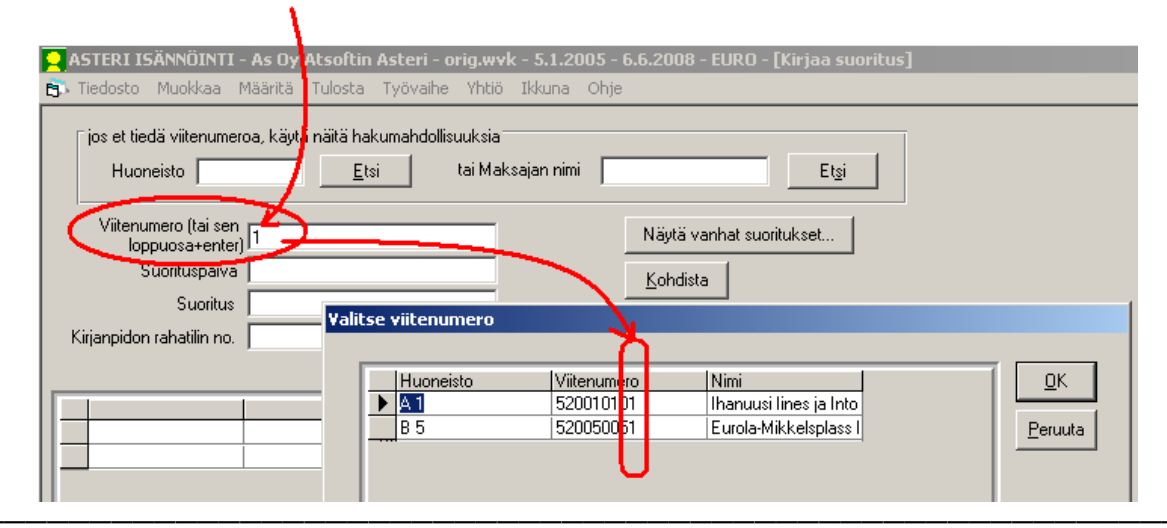

#### 5. SUORAVELOITUSPYYNNÖT NIMEN MUKAAN AAKKOSJÄRJESTYKSESSÄ

Suoraveloituspyynnöt tulostuvat nyt nimen mukaan aakkosjärjestyksessä.

#### 6. TILIOTE TEITITTELEE

Tiliotteessa käytetään nyt teitittelymuotoa "maksamanne" maksut.

| As Ov Atsoft                                                                  | in Asteri          |                      |                         |               |                                            | 19.3.2010                            |                                 |
|-------------------------------------------------------------------------------|--------------------|----------------------|-------------------------|---------------|--------------------------------------------|--------------------------------------|---------------------------------|
| Tiliote 30 6 1                                                                | 999 / Huone        | isto A 1             |                         |               |                                            |                                      |                                 |
| Asuka                                                                         | ainen Asmo         |                      |                         |               |                                            |                                      |                                 |
| Asteri                                                                        | inolku 3 A 1       |                      | /                       |               |                                            |                                      |                                 |
| 12345                                                                         | ASTERII A          |                      |                         |               |                                            |                                      |                                 |
| 12545                                                                         | ASTERILA           | ` /                  |                         |               |                                            |                                      |                                 |
|                                                                               |                    |                      |                         |               |                                            |                                      |                                 |
|                                                                               |                    |                      |                         |               |                                            |                                      |                                 |
| Suoritukset (yhtiöll                                                          | a malecomonna m    | alcent) giglto: 1    | 5 2005 21 7 2005        |               |                                            |                                      |                                 |
| Maksunäivä                                                                    |                    | aksut) ajana. 1      | Vhteensä                |               |                                            |                                      |                                 |
| Suoritukset vht                                                               |                    |                      | 0.00                    |               |                                            |                                      |                                 |
| Sublitukset yllt.                                                             |                    |                      | 0,00                    |               |                                            |                                      |                                 |
|                                                                               |                    |                      |                         |               |                                            |                                      |                                 |
| Tavoitteet (yhtiön l                                                          | askuttamat maksu   | t) ajalta: 1.5.20    | 05 - 31.7.2005          |               |                                            |                                      |                                 |
|                                                                               |                    |                      |                         |               |                                            |                                      |                                 |
| Kuukausi                                                                      | autopaikka         | hoitovastike         | rahoitusvastike         | sauna         | vesimaksu                                  | Muut                                 | Yhteen                          |
| Kuukausi<br>toukokuu 2005                                                     | autopaikka         | hoitovastike         | rahoitusvastike         | sauna         | vesimaksu<br>3,75                          | Muut<br>0,00                         | Yhteen<br>3,7                   |
| Kuukausi<br>toukokuu 2005<br>kesäkuu 2005                                     | autopaikka         | hoitovastike         | rahoitusvastike         | sauna         | vesimaksu<br>3,75<br>3,75                  | Muut<br>0,00<br>0,00                 | Yhteen<br>3,<br>3,              |
| Kuukausi<br>toukokuu 2005<br>kesäkuu 2005<br>heinäkuu 2005                    | autopaikka         | hoitovastike         | rahoitusvastike         | sauna         | vesimaksu<br>3,75<br>3,75<br>3,75          | Muut<br>0,00<br>0,00<br>0,00         | Yhteer<br>3,<br>3,<br>3,        |
| Kuukausi<br>toukokuu 2005<br>kesäkuu 2005<br>heinäkuu 2005<br>Tavoitteet yht: | autopaikka<br>0,00 | hoitovastike<br>0,00 | rahoitusvastike         | sauna<br>0,00 | vesimaksu<br>3,75<br>3,75<br>3,75<br>11,25 | Muut<br>0,00<br>0,00<br>0,00<br>0,00 | Yhteer<br>3,<br>3,<br>3,<br>11, |
| Kuukausi<br>toukokuu 2005<br>kesäkuu 2005<br>heinäkuu 2005<br>Tavoitteet yht: | autopaikka<br>0,00 | hoitovastike<br>0,00 | rahoitusvastike<br>0,00 | sauna<br>0,00 | vesimaksu<br>3,75<br>3,75<br>3,75<br>11,25 | Muut<br>0,00<br>0,00<br>0,00<br>0,00 | Yhteen<br>3,<br>3,<br>3,<br>11, |

#### 7. LEIKEPÖYDÄLLE MONIRIVINEN LISÄTIETO

Kun kopioit monirivisiä kenttiä leikepöydälle, monirivisen kentän enterit korvautuvat välilyönneillä, jotta ne eivät aiheuta turhia rivinvaihtoja esim. Excelissä.

Esimerkiksi Kortisto-työvaiheessa Huoneistot-talukossa on monirivinen kenttä Lisätietoja. Nyt siis Huoneistot-taulukon vieminen leikepöydän kautta Exceliin tuottaa siistin tuloksen.

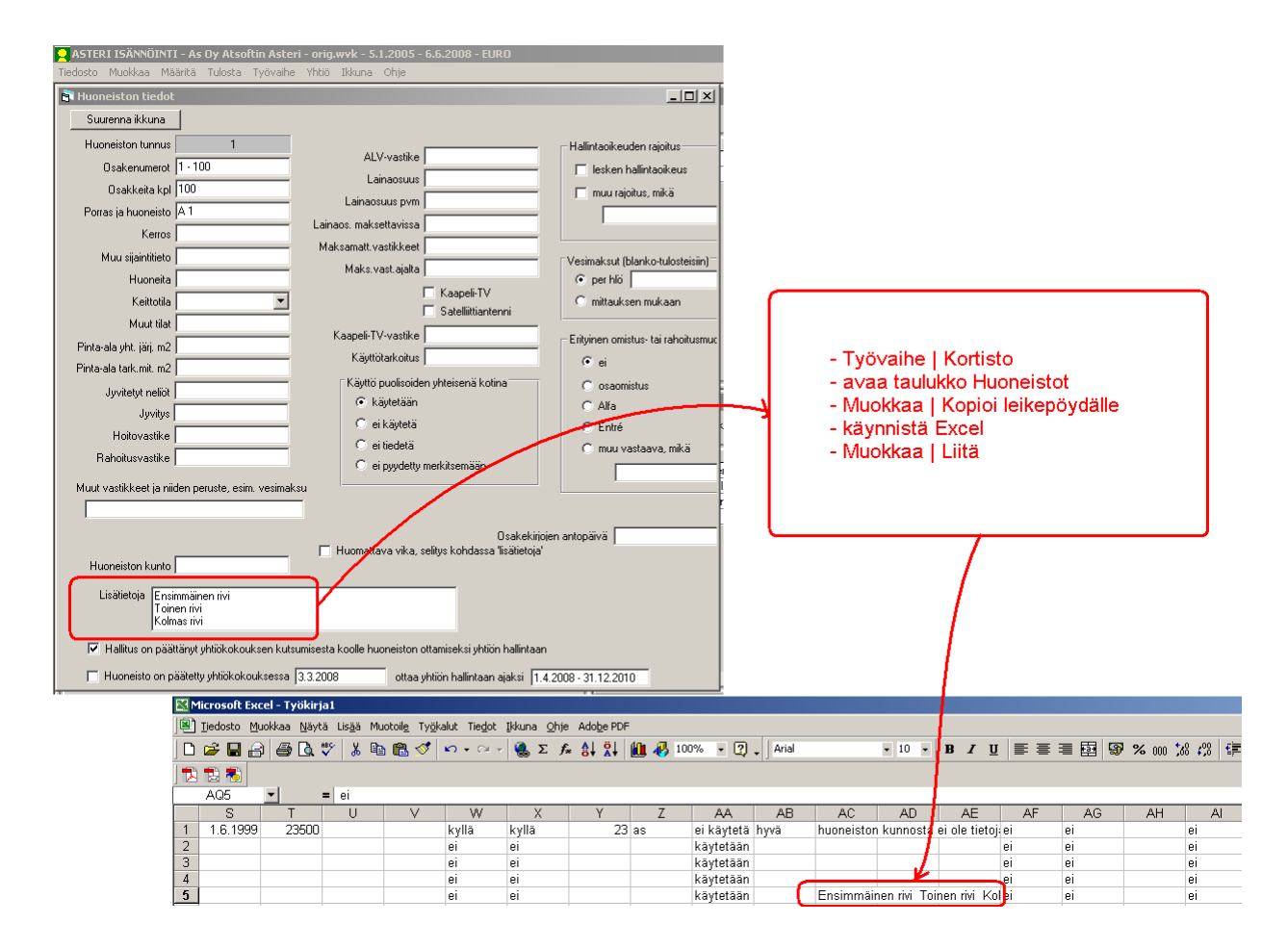

#### 8. YHTEYSTIEDOT, TUKI

Käyttäjätukea on saatavilla puhelimitse sekä sähköpostilla. Voit myös tutkia kotisivuiltamme www.atsoft.fi vastauksia ajankohtaisiin kysymyksiin.

**Käyttäjätuki** Puh (09)350 7530 Fax (09) 350 75321 atsoft@atsoft.fi www.atsoft.fi